# SSH for Windows Users

## Jemmy Hu SHARCNET HPC Analyst

#### 1. SSH

Secure Shell is a program to log into another computer over a network. SSH is available for Windows, Unix/Linux, and Macintosh. For Windows users, SSH is available free from (<u>http://ftp.ssh.com/pub/ssh/SSHSecureShellClient-3.2.9.exe</u>) It comes with SSH Secure Shell Client and Secure File Transfer Client. Also, there are other tools such as PuTTY (<u>http://www.putty.nl/</u>) available for Windows.

## Logon to SHARCNET cluster from Windows:

a) double click the SSH Secure Shell Client icon on your desktop, you will have a new window

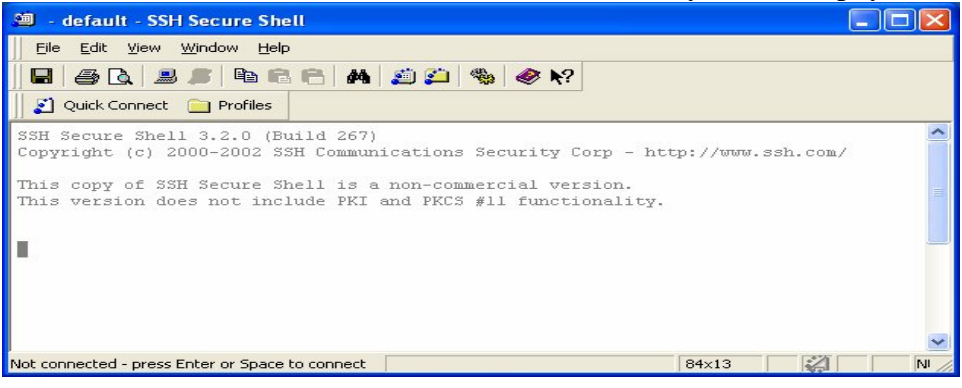

b) click the 'Quick Connect' on top of the banner bar, the pop-up window is

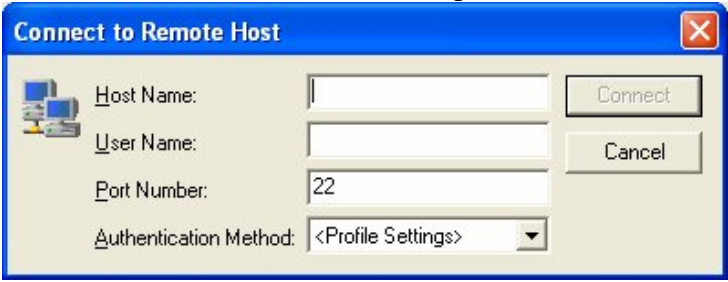

c) enter the machine domain name and your username, such as whale.sharcnet.ca

| Conne | ct to Remote Host      |                                 |         |
|-------|------------------------|---------------------------------|---------|
|       | <u>H</u> ost Name:     | whale.sharcnet.ca               | Connect |
| 22    | <u>U</u> ser Name:     | jemmyhu                         | Cancel  |
|       | Port Number:           | 22                              |         |
|       | Authentication Method: | <profile settings=""></profile> |         |

d) click 'Connect' button, a window will be up for Password

| Enter Password |        |
|----------------|--------|
| December 1     | OK     |
| Eassword: II   | Cancel |

e) enter your Password and click 'OK', if succeeded, you have logged on the remote machine. Type 'pwd' from command line, you will find that you are in your home directory

| 🕮 whale.sharcnet.ca - default - SSH Secure Shell    |                                     |        |     | <  |
|-----------------------------------------------------|-------------------------------------|--------|-----|----|
| <u> </u>                                            |                                     |        |     |    |
| 🔲 🖨 🖪 🍠 🖻 🖻 🤗 🖊 🎒 🎒 🏀 🍭                             | ?                                   |        |     |    |
| 👔 Quick Connect 🦳 Profiles                          |                                     |        |     |    |
|                                                     |                                     |        |     | ~  |
| SSH Secure Shell 3.2.0 (Build 267)                  |                                     |        |     |    |
| Copyright (c) 2000-2002 SSH Communications Security | Corp - http://www.ssh.com/          |        |     |    |
| This copy of SSH Secure Shell is a non-commercial v | ersion.                             |        |     |    |
| This version does not include PKI and PKCS #11 func | tionality.                          |        |     |    |
|                                                     |                                     |        |     |    |
| Last login: Tue Mar 27 10:13:54 2007 from jemmyhu.u | waterloo.ca                         |        |     |    |
|                                                     |                                     |        |     |    |
| Welcome to Whale, the SHARCNET Throughput cluster.  | other clusters.                     |        |     |    |
| Please see the following OKL for status of this and | other clusters:                     |        | -   | _  |
| *http://www.sharcnet.ca/Facilities/index.php        |                                     |        |     |    |
| Characterization (Section 201) 14 minut             |                                     |        |     |    |
| jemmynugwna/oi ~j\$ pwa<br>/home/jemmyhu            |                                     |        |     |    |
| ······································              |                                     |        |     | ~  |
| Connected to whale.sharcnet.ca                      | SSH2 - aes128-cbc - hmac-md5 - none | 104×17 | NUM | 11 |

f) Type 'cd /work/username' to go to your work directory

| 🕮 whale.sharcnet.ca - default - SSH Secure Shel                                                                                 | II.                                         |   |
|----------------------------------------------------------------------------------------------------|---------------------------------------------|---|
| <u>File E</u> dit <u>V</u> iew <u>W</u> indow <u>H</u> elp                                                                      |                                             |   |
| 🖬   🕭 🖻 📕 🍠 🛤 🖄 🎒 🖆                                                                                                    | % Ø N?                                      |   |
| 👔 Quick Connect 🦳 Profiles                                                                                                    |                                             |   |
| Please see the following URL for status of                                                                                      | this and other clusters:                    | ~ |
| *http://www.sharcnet.ca/Facilities/index.ph                                                                                     | np                                          |   |
| [jemmyhu@wha781 ~]\$ pwd<br>/home/jemmyhu<br>[jemmyhu@wha781 ~]\$ cd /work/jemmyhu<br>[jemmyhu@wha781 jemmyhu]\$ <mark> </mark> |                                             |   |
|                                                                                                    |                                             |   |
| Connected to whale.sharcnet.ca                                                                                                  | SSH2 - aes128-cbc - hmac-md5 - none 96x14 🥢 |   |

### **SSH File Transfer:**

You should have a SSH Secure File Transfer Client icon together with SSH Secure Shell Client icon on your Windows once you installed SSH software. You can click that icon to start SFTP, or simply click the SSH FTC icon on the SSH login window shown below

a) click the SSH FTC icon on the top banner of the terminal window (4<sup>th</sup> from the right), it will pop-up a new window like the following

| 🚨 2:whale.sharcnet.ca - default -          | SH Secure Fi | ile Transfer        |                         |                    |               |             |  |
|--------------------------------------------|--------------|---------------------|-------------------------|--------------------|---------------|-------------|--|
| File Edit View Operation Window            | <u>H</u> elp |                     |                         |                    |               |             |  |
|                                            | 10           | D                   | abc 010 016             | <i>⊗</i> №?        |               |             |  |
|                                            | 11           |                     |                         |                    |               |             |  |
|                                            |              |                     |                         |                    |               |             |  |
| └┻   ⑳  ♥   ☞ ╳                            |              | Add                 | 🔁 🖆 🖾 🍄                 | 📸 🗙 🛛 /home/       | jemmyhu       | ► Add       |  |
| Local Name 🛛 🕹 Si                          | ze Type      | Modified 🔥          | Remote Name             | $\nabla$           | Size Type     | Modified 🔥  |  |
| My Documents                               | System F     | 08/02/2007 📃        | Alacant                 |                    | Folder        | 30/01/20    |  |
| 😼 My Computer                              | System F     |                     | Charm-NAMD              |                    | Folder        | 20/02/20(   |  |
| Search Places                              | System F     |                     | Courses                 |                    | Folder        | 20/02/20(   |  |
| 🥑 Recycle Bin                              | System F     |                     | DDT                     |                    | Folder        | 27/02/20(   |  |
| Internet Explorer                          | System F     |                     | 🛅 g03-whale-goblin      |                    | Folder        | 10/01/20(   |  |
| 🖲 Adobe Photoshop Album Sta 2,00           | 7 Shortcut   | 05/05/2006          | 🚞 goblin-espresso       |                    | Folder        | 20/03/200   |  |
| 📶 Adobe Reader 7.0 1,7*                    | 0 Shortcut   | 16/01/2007          | GW_test                 |                    | Folder        | 16/03/20(   |  |
| Surn CDs & DVDs with Sonic 1,8             | 0 Shortcut   | 27/04/2006          | СПНО                    |                    | Folder        | 27/03/20(   |  |
| 🕘 Mozilla Firefox 1,6                      | 2 Shortcut   | 03/05/2006          | 🛅 Isaac                 |                    | Folder        | 07/03/20(   |  |
| MSN Messenger 7.5 1,7                      | 6 Shortcut   | 03/05/2006 👽        | Octave                  |                    | Folder        | 06/03/20( 🗸 |  |
| <li></li>                                  |              |                     | <                       |                    |               | >           |  |
| Transfer   Queue                           |              |                     |                         |                    |               |             |  |
| ∇ Source File Source Directory             | De           | stination Directory | / Size                  | Status             | Speed         | Time        |  |
|                                            |              |                     |                         |                    |               |             |  |
|                                            |              |                     |                         |                    |               |             |  |
| <                                          |              |                     |                         |                    |               | >           |  |
| Connected to whale.sharcnet.ca - /home/jem | nyhu         | S                   | SH2 - aes128-cbc - hmac | -md5 - none 14 iti | ems (44.8 KB) |             |  |

The left are all files on your Windows PC, the right are the files in your home directory on the remote cluster.

- b) specify your directory (modify the right-up window with '/home/username'), and move your file from your PC to the cluster by simply drag the icon from left (PC) to right(cluster).
- c) if done, close the FTC window